# Digital Training Portal (TAS) - View my learning history

# How to view my Digital Training Portal (TAS) learning history

# **Table of Contents**

- How to view my Digital Training Portal (TAS) learning history
  - 0. Prerequisites
  - 0. Opening your User Profile
  - 0. Viewing your classroom course attendance
  - 0. Viewing your eLearning history
  - 0. Viewing your Survey History
    - 0. Booked Classroom Courses

The Digital Training Portal (TAS) holds your study records from the beginning of January 2023. For study completed prior to January 2023, please contact IT Training. On attending a course, filling a survey, or completing an assessment, Your training record will be available from your Profile page.

# Prerequisites

You must have attended an IT Training course, filled a survey, or successfully completed an assessment.

You must be logged into your registered and verified Digital Training Portal account. If you need help logging into the Digital Training Portal please review the help guide <u>Digital Training Portal (TAS) - How to login</u>

# **Opening your User Profile**

When you have logged into the Digital Training Portal, your name will be displayed on the left menu bar.

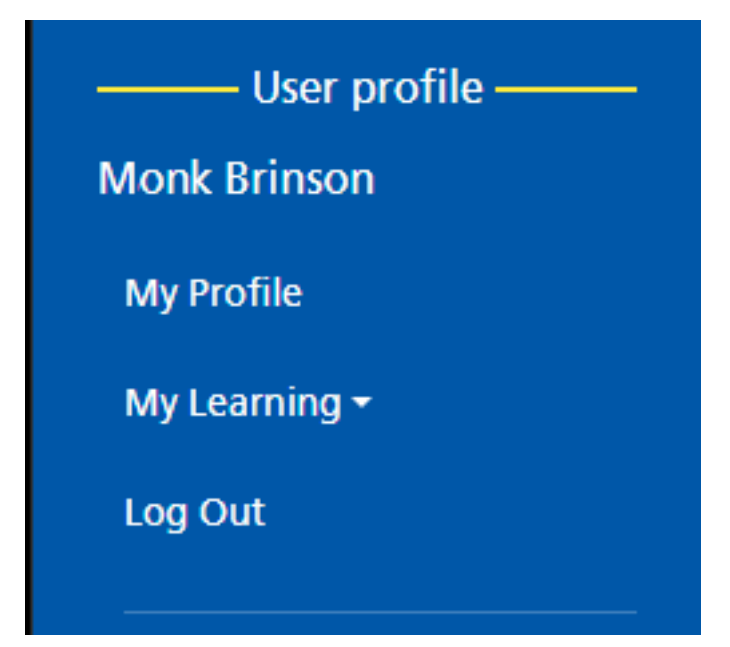

Click the My Learning and My History menu to display the history options.

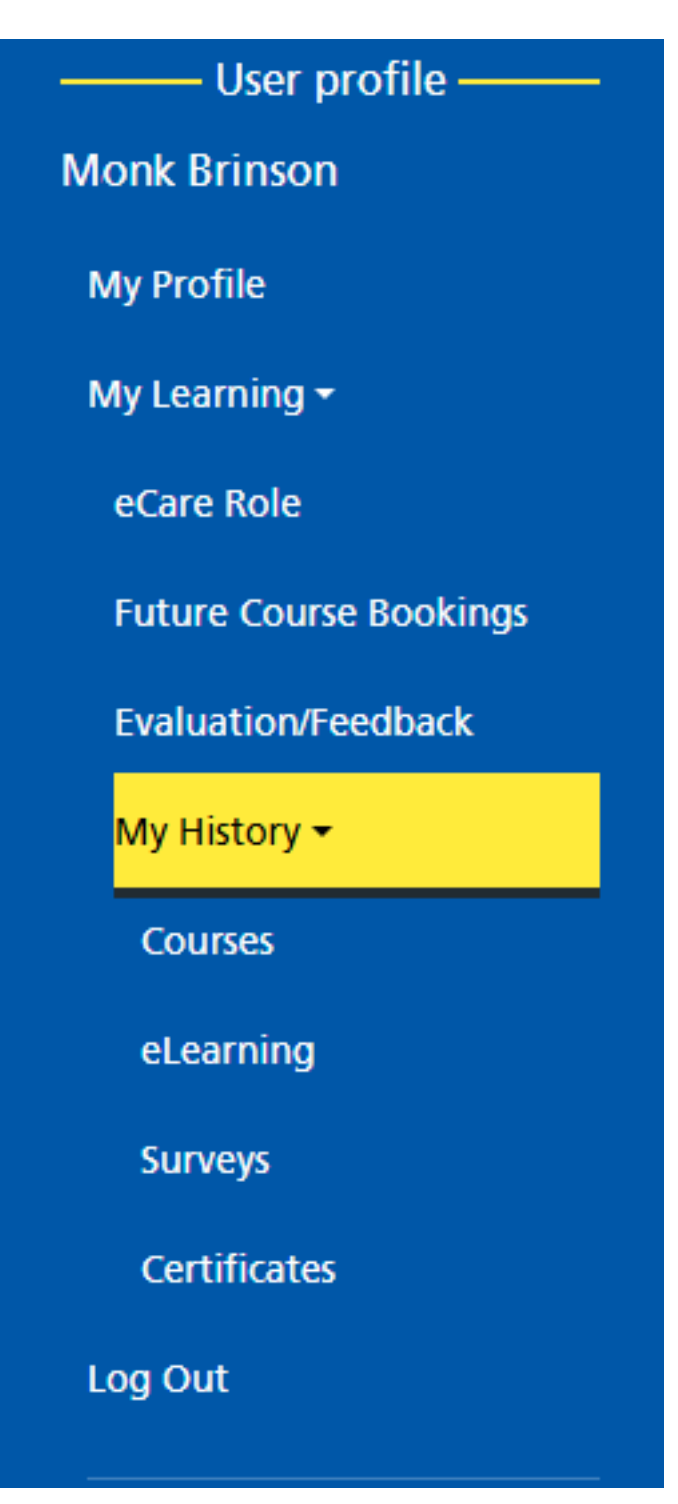

My History contains:

- Course for your attendance history.
- eLearning for your online study.
- Surveys containing any portal surveys you may have completed.
- Certificates (please open the <u>Digital Training Portal (TAS) Get my</u> <u>certificate</u> for further information).

## **Classroom course attendance**

| My History 🔫 |  |
|--------------|--|
| Courses      |  |
| eLearning    |  |
| Surveys      |  |
| Certificates |  |

Click the **Courses** option within the My History menu.

## Monk Brinson Classroom Course History

Close

| Past Course History                                                            | 2 Attendances<br>13 Cancelled<br>0 Cancelled by Cits<br>0 Cancelled within 48<br>nours | 0 DNA<br>1 Awaiting result<br>0 Refused by CITS | ~     |
|--------------------------------------------------------------------------------|----------------------------------------------------------------------------------------|-------------------------------------------------|-------|
| Course Name                                                                    | Location                                                                               | Date                                            | Time  |
| Dragon Workflow Author Up<br><b>Attendance</b> : Cancelled                     | odate St Michaels Hospita<br>Meeting Room                                              | al 05-06-2025                                   | 09:00 |
| Dragon Workflow Author Up<br><b>Attendance</b> : Cancelled                     | odate St Michaels Hospita<br>Meeting Room                                              | ıl 05-06-2025                                   | 09:00 |
| Brilliant Admin Cafe 5 (Clinic<br>and Finance)<br><b>Attendance</b> : Attended | al Coding Floor Walking                                                                | 11-05-2025                                      | 09:00 |

Your Classroom Course History will be displayed. This will list your:

- Attendances courses that you have attended.
- Cancelled Cancellations that you have made.
- Cancelled by CITs Courses cancelled by CITs for example where the course has been cancelled.
- Cancelled within 48 hours Cancellations you have made within 48 hours of the scheduled course appointment.
- DNA Courses you have failed to attend.
- Awaiting Result Courses that are waiting for the instructor to record attendance.
- Refused by CITs Course bookings vetted by the training team as inappropriate for your job role.

Click the required course to open the Course Booking Details page.

|                 |           | Со       | urse E        | 800     | king      | Detai      | ils |       | Clos |
|-----------------|-----------|----------|---------------|---------|-----------|------------|-----|-------|------|
| Course Title    | Brillian  | t Admir  | n Cafe 5 (Cli | nical C | Coding an | d Finance) |     |       |      |
| Course Locatio  | on Floo   | or Walki | ing           |         |           |            |     |       |      |
| Course Date     | 11-05-2   | 2025     |               | From    | 09:00     |            | to  | 10:00 |      |
| Course status   | Booke     | d        |               |         |           |            |     |       |      |
| Special require | ements if | given    | Empty         |         |           |            |     |       |      |
| Recorded atte   | ndance    | Atten    | ded           |         |           |            |     |       |      |
|                 |           |          |               |         |           |            |     |       |      |
|                 |           |          | Em            | ail Cei | rtificate | Close      |     |       |      |

This will give you further information regarding your course booking.

# eLearning history

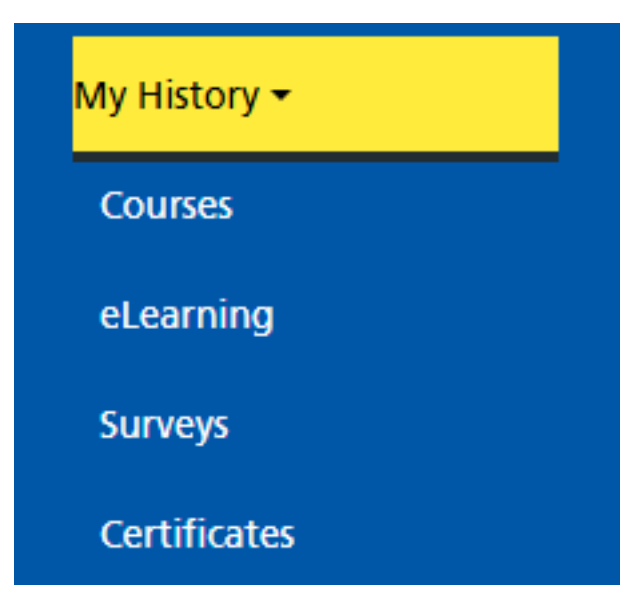

Click the **eLearning** option within the My History menu.

# Monk Brinson eLearning History

| Course Name                    | Last attempt                         | Attempts | Result |
|--------------------------------|--------------------------------------|----------|--------|
| Bluespier Account Request Form | 28 May 2025<br>at 02:09:47<br>pm     | 1        | Passed |
| CareVue Doctor                 | 20 January<br>2025 at<br>02:39:56 pm | 2        | Failed |
| CareVue Nursing Associate      | 16 January<br>2025 at<br>08:32:34 am | 1        | Passed |
| Caral/us Based Only            | 10 January                           | 1        | Decod  |

Your eLearning History will be displayed. This will list the eLearning courses you have passed or failed.

Click the required eLearning to open the Result Summary and view further information for your eLearning course.

## **Result Summary**

Close

### **Course Details**

| Course Title: Bluespier Account Request Form |                               |  |  |
|----------------------------------------------|-------------------------------|--|--|
| Date and Time                                | e: 28 May 2025 at 02:09:47 pm |  |  |
| Status:                                      | Completed                     |  |  |
| Result:                                      | Passed                        |  |  |
| Study Time:                                  | PT45.55S                      |  |  |
| Attempts:                                    | 1                             |  |  |
| Email Certifica                              | te                            |  |  |

#### Submitted results

 Full list of results (1)

 Course Name: Bluespier Account Request Form on 28 May 2025 at 02:09:47 pm Course status: Completed Result: Passed

Scrolling to the bottom a list of all eLearning you have submitted for this eLearning title are displayed.

Clicking a row in this list will open a breakdown of each result for this eLearning title.

## **Result Breakdown**

#### **Course Details**

| Course Title: | Bluespier Account Request Form |
|---------------|--------------------------------|
| Date and Time | e: 28 May 2025 at 02:09:47 pm  |
| Status:       | Completed                      |
| Result:       | Passed                         |
| Study Time:   | PT45.55S                       |
| Attempts:     | 1                              |

## **Survey History**

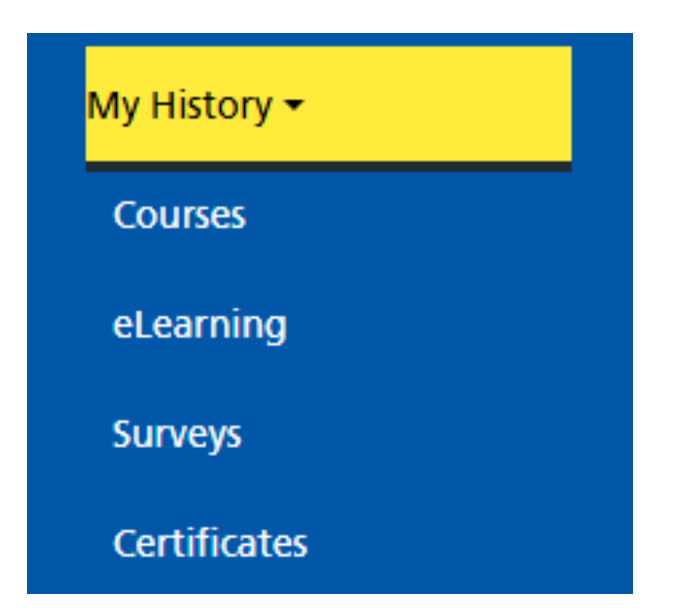

Click the Surveys button to open a summary of your surveys.

# Monk Brinson Survey History

| Survey Name                        | Submitted on / No                 | Total |
|------------------------------------|-----------------------------------|-------|
| Digital Literacy - Support Request | 29 October 2024 at 08:27:12<br>am | 1     |

All completed surveys are recorded on the Survey History page.

Click the survey title to open the Survey Summary page.

### Survey Summary

#### **Course Details**

| Course Title: | Digital Literacy - Support Request |  |  |  |
|---------------|------------------------------------|--|--|--|
| Date and Time | e: 29 October 2024 at 08:27:12 am  |  |  |  |
| Status:       | Completed                          |  |  |  |
| Result:       | Survey                             |  |  |  |
| Study Time:   | PT29.975                           |  |  |  |

#### Questions and Answers posed

Question 1 Question text - Are you completing this form for yourself or a colleague? Learner response - Yourself

#### Question 2

Question text - Please enter your contact number: Learner response - test

Scroll down the page to view the survey questions and answers.

#### Questions and Answers posed

#### Question 1

Question text - Are you completing this form for yourself or a colleague? Learner response - Yourself

#### Question 2

Question text - Please enter your contact number: Learner response - test

#### Question 3

Question text - What department do you currently work in? Learner response - test

#### Question 4

Question text - Do you require support on the following skills, please select all that is required. Learner response - Logging in and security Attaching documents Saving Keyboard Mouse

#### Question 5

Question text - Please indicate any other reasons why you may require additional support - if you have system related queries, please visit the IT Training Portal to view, eLearning, help guides or book onto a training course Learner response - test Scrolling to the bottom a list of all surveys you have submitted for this survey title are displayed.

| Submitted surveys                                                                 |  |  |  |  |
|-----------------------------------------------------------------------------------|--|--|--|--|
| Course Name: Digital Literacy - Support Request on 29 October 2024 at 08:27:12 am |  |  |  |  |
|                                                                                   |  |  |  |  |

Clicking each one listed will in turn further information for the selected submitted survey.

Please note that although TAS stores your study record, IT Training do not set-up accounts. Account creation is done by different teams.

Online URL: <a href="https://elearning.cornwall.nhs.uk/site/kb/article.php?id=415">https://elearning.cornwall.nhs.uk/site/kb/article.php?id=415</a>